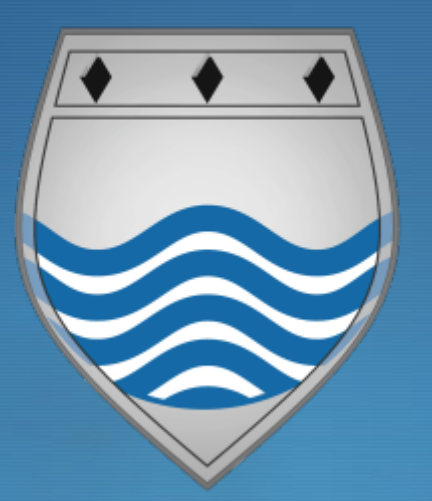

## Sims Student App Step by Step guide

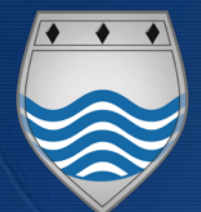

## Etone College

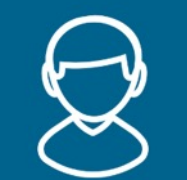

|                                                                                                    | Carrier 🗢<br>Back             | 3:16 PM<br>Home                                                                          | Menu                                                       |
|----------------------------------------------------------------------------------------------------|-------------------------------|------------------------------------------------------------------------------------------|------------------------------------------------------------|
| The SIMS Online student app is a convenient new way to access your homework and find out what's going on at Etone College.                           | Depart<br>SLT Me<br>History   | Messages<br>ment Meetings is due to<br>eting is due to start on<br>homework due on 8 May | 168 Unread<br>May 6th 2019<br>May 6th 2019<br>May 6th 2019 |
| You can access the system easily from a smartphone, tablet or PC – anytime, anywhere.                                                                | 0 <u>0</u><br>7               | Planner                                                                                  | 7 today<br>7 tomorrow                                      |
| What will you find in the SIMS Student App:                                                                                                    | Medicin<br>KS4 As:<br>English | ne Through Time - Individuals<br>sembly<br>- English Room 2                              | 08:30                                                      |
| > Important information such as your homework & timetable                                                                                            | English                       |                                                                                          | 09-15                                                      |
| School calendar, INSET dates and contact details available at the click of a button.                                                                 | History                       | Homework                                                                                 | 2 to do<br>Due May 8th                                     |
| We will send you an activation email from <u>noreply@sims.co.uk.</u> Please check your spam/junk mailbox if the email does not appear in your inbox. | English                       |                                                                                          | Due May IUth                                               |
| Simply click on the link from your tablet, PC or smartphone and follow the activation process to create your account.                                | 4                             | Activities                                                                               | 2 Invites                                                  |
| Login using your username & password for your normal school email account.                                                                           |                               |                                                                                          |                                                            |

# Etone College Student App Registration.

#### **Open your school email account**

- Open your invitation email that was sent to your school email address it will be from <u>noreply@sims.co.uk</u>.
- > **Click the Link in the email** Accept Invitation
- > Sign in using the Microsoft Account. (this is your school email again).

> Check your name and click on the 'Register' button.

Type in your date of birth following the format of dd/mm/yyyy. For example 26/02/2005 and click the verify button.

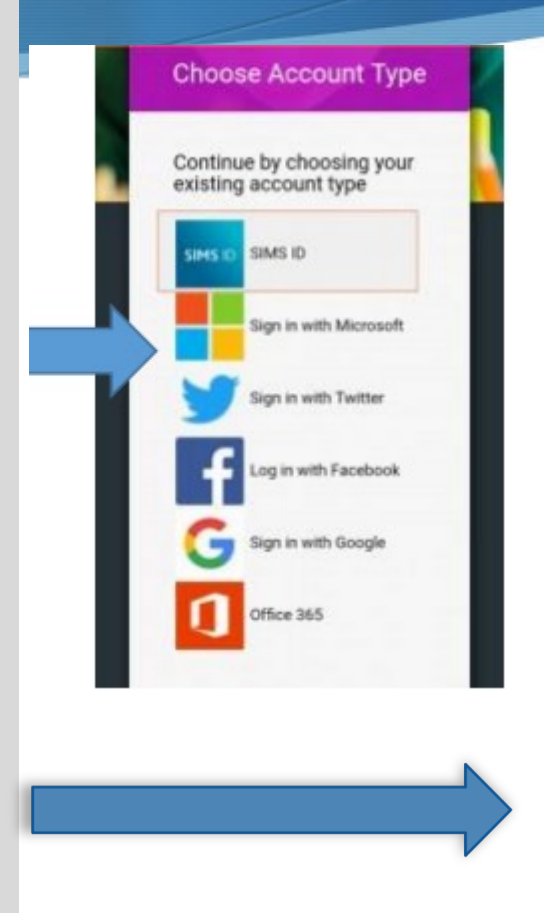

Registration -Answer Security Questions

You are required to provide a second piece of information to confirm your identity.

Please answer the following question.

What is the date of birth of one of your children at the school? (dd/mm/yyyy)

Please enter your answer

# Etone College Sims Student App Installation

 $\bigcirc$ 

Once you've registered, you can install the SIMS Student App from the Google Play Store or from the Apple store.

### Just simply search for SIMS Student

The next instructions give you a brief guide of how to install the Student App on an Android phone.

> Install the Sims Student App

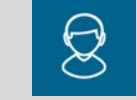

- > Open the App. You will then be taken to a 'Sign In' page.
- Click the sign in button and sign in with Microsoft.

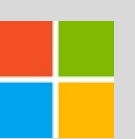

- > You will then have to login using your email and password.
- > The student App welcome screen will then open.
- If you require any support please email pbowen@etonecollege.co.uk

|        | Carrier 奈         | 3:16 PM                      |              | + |
|--------|-------------------|------------------------------|--------------|---|
|        | Back              | Home                         | Men          | u |
|        |                   |                              |              |   |
| _      | $\mathbf{\times}$ | Messages                     | 168 Unread   |   |
|        | Departn           | nent Meetings is due to      | May 6th 2019 |   |
|        | SLT Mee           | eting is due to start on     | May 6th 2019 |   |
|        | History           | homework due on 8 May        | May 6th 2019 |   |
|        | -0-0-             |                              |              |   |
|        | 7                 | Planner                      | 7 today      |   |
|        | Medicine          | e Through Time - Individuals | 7 tomorrow   |   |
|        | KS4 Ass           | embly                        | 08:30        |   |
|        | English -         | - English Room 3             | 09:15        |   |
|        |                   |                              |              |   |
|        | Ú                 | Homework                     | 2 to do      |   |
|        | History           |                              | Due May 8th  |   |
|        | English           |                              | Due May 10th |   |
|        |                   |                              |              |   |
|        | 2                 | Activities                   | 2 Invites    |   |
| $\geq$ | -                 |                              |              |   |
|        |                   |                              |              |   |
|        |                   |                              |              |   |
|        |                   |                              |              |   |
|        |                   |                              |              |   |